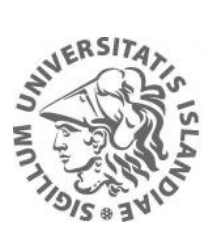

HÁSKÓLI ÍSLANDS MENNTAVÍSINDASVIÐ

# UMSÓKN UM OPIN NÁMSKEIÐ LEIÐBEININGAR

# 1. FARIÐ Á UMSÓKNARSÍÐU HÁSKÓLA ÍSLANDS

https://ugla.hi.is/namsumsoknir/

Ef þið hafið áður sótt um nám hjá HÍ getið þið notað sama netfang og lykilorð (ATH að hér er <u>ekki</u> um lykilorð í Uglukerfinu að ræða). Einfalt er að stofna nýjan aðgang með því að smella á "Stofna aðgang".

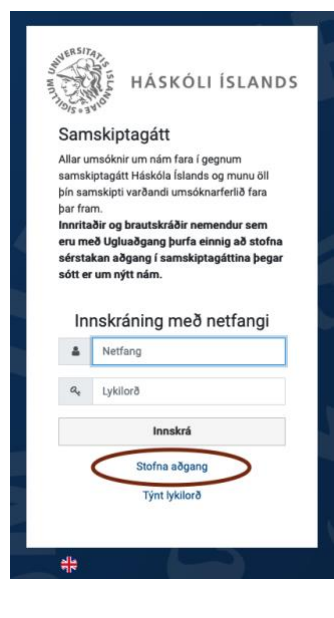

## 2. STOFNIÐ AÐGANG

Skrifið netfang og smellið á staðfesta. Þið fáið sendan staðfestingarpóst frá HÍ.

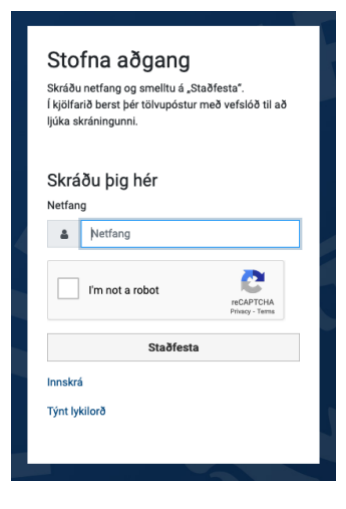

### **3. STAÐFESTIÐ NETFANGIÐ**

Smellið á slóðina sem þið fáið senda í tölvupósti.

Ágæti viðtakandi

Þú hefur beðið um aðgang að Samskiptagátt Uglu. Farðu á þessa slóð til að staðfesta netfang þitt.

Athugið að tengillinn er eingöngu virkur í 10 daga.

### 4. VELJIÐ YKKAR EIGIÐ LYKILORÐ

Við mælum með að hafa gott lykilorð með tölum, stórum og litlum stöfum.

| Netfang staðfest<br>Netfang þitt, fræði hefur verið staðfest.<br>Nú skaltu velja lykilorð til að nota við innskráningu á<br>samskiptagáttina. |  |  |  |  |
|----------------------------------------------------------------------------------------------------|--|--|--|--|
| Veldu lykilorð<br>Lykilorð                                                                                                    |  |  |  |  |
| Lykilorð                                                                                                    |  |  |  |  |
| Staðfesta lykilorð                                                                                                    |  |  |  |  |
| Staðfesta lykilorð                                                                                                    |  |  |  |  |
| Stofna aðgang                                                                                                    |  |  |  |  |
| Innskrá                                                                                                    |  |  |  |  |
| Týnt lykilorð                                                                                                    |  |  |  |  |
|                                                                                                    |  |  |  |  |

**5. LOGGIÐ INN** 

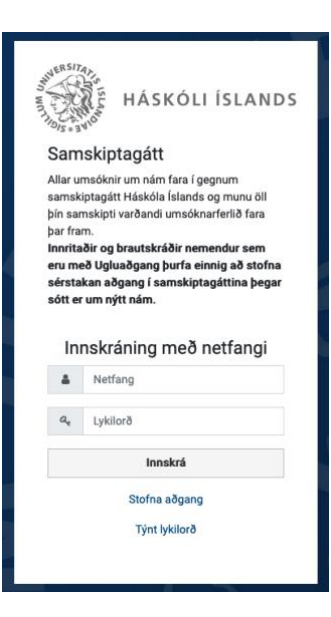

# 6. SETJIÐ KENNITÖLU OG SÍMANÚMER

#### Upplýsingar um umsækjanda

| i Ég er með íslenska kennitölu | i Ég er EKKI með íslenska kennitölu |
|--------------------------------|-------------------------------------|
| *Kennitala *Sír                | nanúmer                             |
|                                |                                     |
| 🖺 Vista                        |                                     |

# 7. FARIÐ Á FLIPANN "NÁMSLEIÐIR"

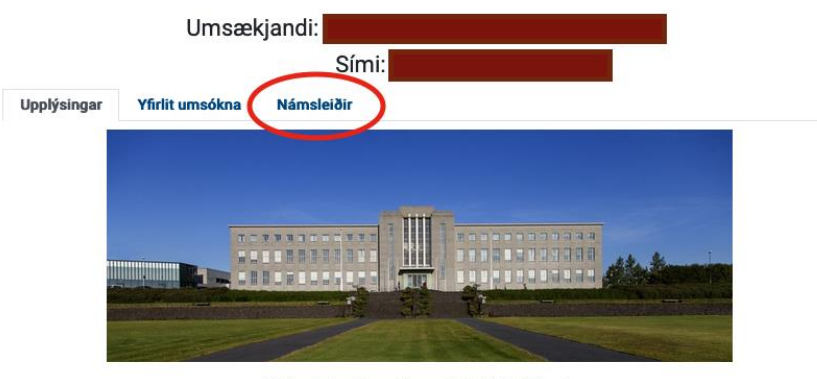

Velkomin inn í umsóknargátt Háskóla Íslands

Í flipanum "Námsleiðir" hér að ofan **velur þú námsleiðina** sem að þú vilt sækja um. Námsleiðir sem þú hefur valið má skoða inn í flipanum "Yfirlit umsókna" og þar fylgist þú einnig **með framvindu umsóknar.** 

#### Almennir umsóknarfrestir í Háskóla Íslands eru:

Grunnnám - 1. mars til og með **5. júní.** Inntökupróf Læknadeildar - 1. mars til og með **20. maí.** Viðbótarnám á meistarastigi, ýmist með umsóknarfrest til 15. apríl eða 5. júní. Framhaldsnám - 1. mars til og með **15. apríl.** Alþjóðlegir umsækjendur - 10. desember til og með **1. febrúar.** 

Umsóknarfrestir fyrir vormisseri - takmarkað framboð námsleiða: Grunnnám - 15. september til og með **30. nóvember.** Viðbótarnám á meistarastigi er ýmist með umsóknarfrest til 15. október eða 30. nóvember. Framhaldsnám - 15. september til og með **15. október**.

#### Inntökuskilyrði í grunnnám og framhaldsnám

Almenn inntökuskilyrði í grunnnám er stúdentspróf eða sambærilegt próf frá innlendum eða erlendum skóla. Ítarlegar upplýsingar er að finna í reglum um inntökuskilyrði í grunnám.

Einstaka deildir háskólans veita undanþágur frá formlegum inntökuskilyrðum. Sjá nánari upplýsingar á þessari síðu: Yfirlit um

## 8. FINNIÐ "STARFSÞRÓUNARNÁMSKEIГ

Skrifið "Starfsþróunarnámskeið" í leitarglugga og smellið á "leita".

| Umsækjandi:<br>Sími:           |                                          |                   |               |               |               |            |   |       |
|--------------------------------|------------------------------------------|-------------------|---------------|---------------|---------------|------------|---|-------|
| Upplýsingar                    | Yfirlit umsókna                          | Námsleiðir        |               |               |               |            |   |       |
| Hér fyrir neðar<br>Q Starfsþro | n getur þú slegið inn n<br>óunarnámskeið | afn námsleiðar og | g einnig síað | eit eftir nám | sstigi og/eða | fræðasviði | 2 | Leita |
| Veldu námssti                  | ig 🔻 Veldu fræð                          | asvið             | •             |               |               |            |   |       |

# 9. SMELLIÐ Á "SÆKJA UM"

|                                  | Ums                                     | ækjandi:<br>Sír  | ni:                                                   |       |
|----------------------------------|-----------------------------------------|------------------|-------------------------------------------------------|-------|
| Upplýsingar                      | Yfirlit umsókna                         | Námsleiðir       |                                                       |       |
| Hér fyrir neðar                  | ı getur þú slegið inn n                 | afn námsleiðar o | og einnig síað leit eftir námsstigi og/eða fræðasviði |       |
| Q Starfsþrá                      | bunarnámskeið                           |                  |                                                       | Leita |
| Veldu námssti<br>Starfsþróunarná | g 🔹 Veldu fræð<br>mskeið, Viðbótardiplo | asvið<br>Ima     | ▪<br>i Nahar ✓ Sækja um                               |       |

## 10. TILGREINIÐ HÆSTU MENNTUNARGRÁÐU OG HENGIÐ VIÐ FERILSKRÁ OG PRÓFSKÍRTEINI Í PDF FORMI

ATH! Opin námskeið eru eingöngu ætluð starfsfólki leik-, grunn- og framhaldsskóla, frístundaheimila og félagsmiðstöðva.

Umsækjendur eru beiðnir um að senda ferilskrá með umsókninni.

| Stjörnumerkta (*) reiti er nauðsyn                 | nlegt að fylla út til að hægt sé að            | ð senda inn umsókn     |                   |
|----------------------------------------------------|------------------------------------------------|------------------------|-------------------|
| 🗆 * Ég hef kynnt mér upplýsinga                    | ar um þau fylgigögn sem óskað                  | er eftir               |                   |
| Fyrra nám                                          |                                                |                        |                   |
| Tilgreinið fyrra nám - <b>hæstu</b><br>Ø<br>*Skóli | <b>i eða nýjustu gráðu fyrst</b><br>*Námsgrein | *Prófgráða             |                   |
| *Land                                              | *Er námi lokið? Veljið                         | "Já" eða "Nei" *Lokaár | *Mánuður          |
|                                                    | • -                                            | • -                    | • . •             |
| Bæta við                                           |                                                |                        |                   |
| Fylgigögn                                          |                                                |                        |                   |
| Hér skal setja inn viðeigandi fylg                 | igögn á pdf formi                              |                        |                   |
| Ferilskrá, pdf skjal                               |                                                |                        |                   |
| Browse No file selected.                           |                                                |                        |                   |
| 😧<br>Prófskírteini / námsferilsyfirlit, pd         | lf skjal                                       |                        | No file selected. |
| Browse No file selected                            |                                                |                        |                   |
| <b>Ø</b><br>Ýmis önnur fylgiskjöl                  |                                                |                        |                   |
| Browse No file selected.                           |                                                |                        |                   |
| Námskeiðaval                                       |                                                |                        |                   |
| Umsækjendur geta valið allt að                     | tvö námskeið af þessum lista.                  |                        |                   |

### 11. VELJIÐ ALLT AÐ TVÖ NÁMSKEIÐ AF LISTANUM

Það er ekkert mál að breyta valinu seinna. Ef þið viljið breyta valinu, sendið beiðni á starfsthrounmvs@hi.is

### Námskeiðaval

Umsækjendur geta valið allt að tvö námskeið af þessum lista.

Námskeiðin eru öll einingabær, ýmist í grunn- eða framhaldsnámi og eru þau merkt G, M eða F (lokastafur í námskeiðsnúmeri)

- · Umsækjendur sem hafa lokið stúdentsprófi geta eingöngu sótt um inntöku í G-námskeið.
- Umsækjendur sem hafa lokið amk. 120 einingum í bakkalárnámi geta sótt um inntöku í G og/eða M námskeið.
- Umsækjendur sem hafa lokið fullgildri bakkalárgráðu geta sótt um öll námskeið á listanum (G, M og/eða F)

#### Haust 2021

- 🗆 🚫 FFU301F Foreldrafræðsla: Mikilvæg... 10.0 e. 🏣 🚱
- 🗆 🚫 HHE502M Færni og fæðuval 10.0 e. 🏣 🚱
- 🗌 🚫 HÍT504M Hugur, heilsa og heilsulæ... 10.0 e. 🏣 🔮
- 🗌 🚫 INT002M Skóli margbreytileikans o... 10.0 e. 🏭
- 🗌 🚫 INT101G Educational settings 10.0 e. 🏭 🏵
- 🗌 🚫 INT102G Fræðileg vinnubrögð 10.0 e. 🔳 🏭 🏵
- 🗌 🚫 INT103G Inngangur að félags- og m... 10.0 e. 🏭 🚱
- 🗌 🚫 ÍET009G Málfræðikennsla í grunnsk... 5.0 e. 🏣 🔇
- 🗌 🚫 ÍET101M Málrækt og málfræðikennsl... 5.0 e. 🏣 🔮

### 12. SKROLLIÐ NIÐUR OG SMELLIÐ Á "SENDA UMSÓKN"

- UME102M Jákvæð sálfræði og velfer... 10.0 e. ##
- 🗆 🚫 UME104F Fjölmenningarsamfélag og ... 10.0 e. 🏣 🚱
- 🗆 🚫 ÞRS003M Innbyrðing kúgunar 5.0 e. 🏣 🚱
- 🗆 🚫 ÞRS005M Fjölskyldumiðaður snemmtæ... 10.0 e. 🏣 🥝
- 🗆 🚫 ÞRS101F Mannréttindi í heimi marg... 10.0 e. 🏣 🚱
- 🗆 🚫 ÞRS102F Sjálfræði og kynverund 🛛 10.0 e. 🏣 🏵
- 🗆 🚫 ÞRS103F Þroskaþjálfar í menntaker... 10.0 e. 🏣 🚱
- 🗆 🚫 ÞRS517G Ólíkir nemendur: Stuðning... 5.0 e. 🏣 🔮

Vista Senda umsókn Hætta við

Nú er umsóknin farin í úrvinnslu. Þið fáið ýtarlegar upplýsingar um fyrirkomulag greiðslu þegar skráningunni lýkur eftir 5. júní 2021.

Ef þið eruð með einhverjar spurningar eða lendið í vandræðum með umsóknina endilega sendið tölvupóst á <u>starfsthrounmvs@hi.is</u>